## Инструкция по пополнению лицевого счета карты школьника через сервис «Сбербанк Онлайн»

Только для владельцев карт банка «Сбербанк России».

Войдите в личный кабинет сервиса «Сбербанк Онлайн».

- 1. Перейдите на вкладку «Переводы и платежи».
- 2. В поле поиска введите «Стандарты социального питания» (без кавычек) и нажмите кнопку «Найти».
- 3. Выберите организацию «Стандарты социального питания».

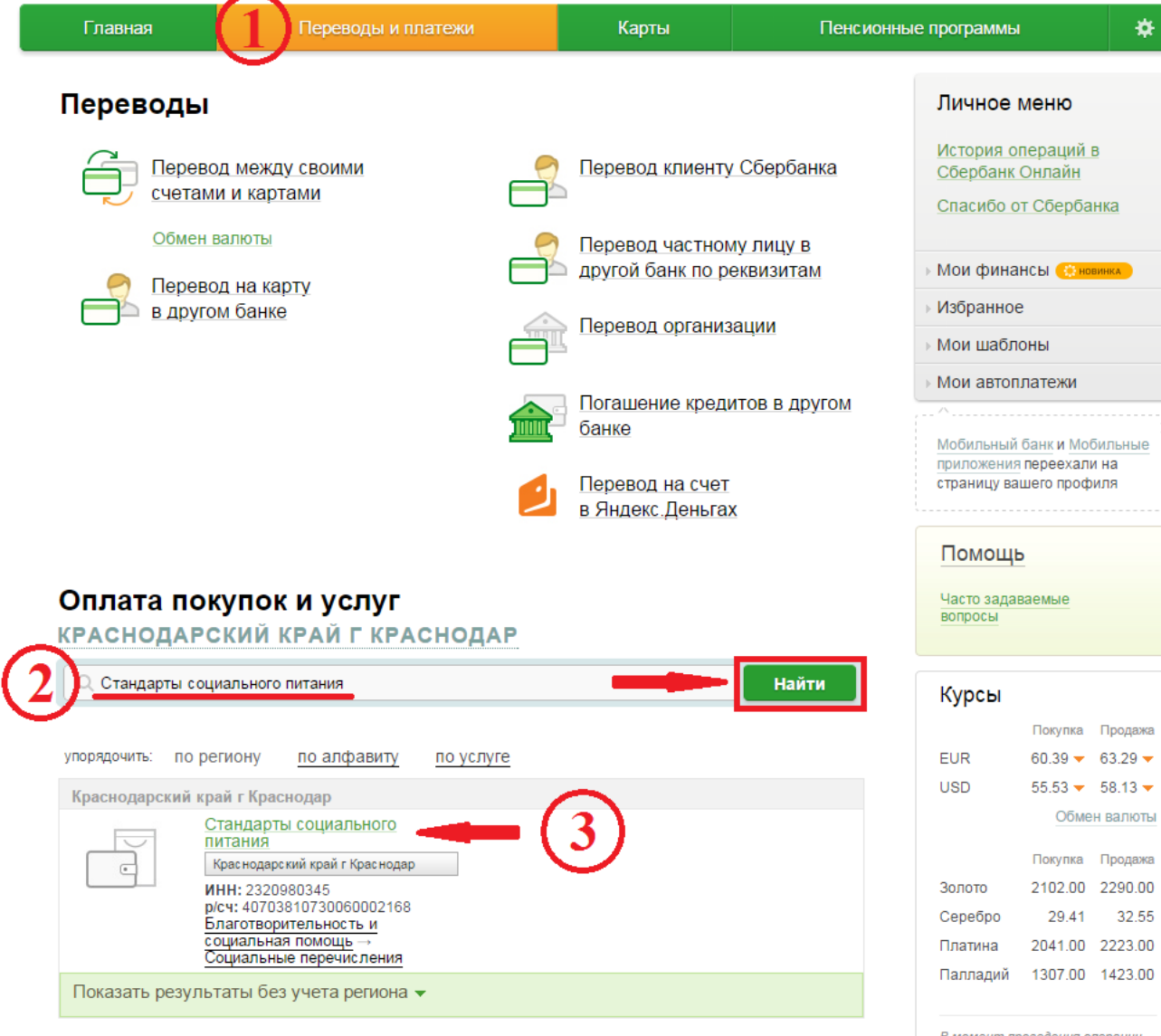

В момент проведения операции значение курса может 4. Выберите карту списания.

5. Введите лицевой счёт карты школьника и нажмите кнопку «Продолжить».

Далее следуйте подсказкам системы.

| Главная                                                                                                  | Переводы и платежи                          | Карты              | Пенсионные программы |                                                                            | *                            |  |
|----------------------------------------------------------------------------------------------------|---------------------------------------------|--------------------|----------------------|----------------------------------------------------------------------------|------------------------------|--|
| h> Переводы и плат                                                                                       | ежи                                         |                    |                      | Личное меню                                                                |                              |  |
| Уважаемый клиент, операция возможна только с банковской карты.                                           |                                             |                    |                      | История операций в<br>Сбербанк Онлайн                                      |                              |  |
| Оплата: Стандарты социального питания                                                                    |                                             |                    |                      | Спасибо от Сбербанка                                                       |                              |  |
| Заполните поля формы и нажмите на кнопку «Продолжить».<br>Поля, обязательные для заполнения, отмечены *. |                                             |                    |                      | » Мои финансы (С новинка)                                                  |                              |  |
|                                                                                                    |                                             |                    |                      | Избранное                                                                  |                              |  |
|                                                                                                    |                                             |                    |                      | Мои шаблоны                                                                |                              |  |
|                                                                                                    |                                             | Д Добавить         | в избранное          | Мои автоплатежи                                                            |                              |  |
| выбор услуги                                                                                             | заполнение реквизитов подтвер               | ждение статус<br>О | операцииО            | Мобильный банк и Мобил<br>приложения переехали н<br>страницу вашего профил | ×<br>1 <u>ьные</u><br>а<br>я |  |
| Получ                                                                                                    | атель: Стандарты социального питания        |                    |                      |                                                                            |                              |  |
| У                                                                                                    | слуга*: АНО "Стандарты социального питания" |                    |                      | Помощь                                                                     |                              |  |
| Опл                                                                                                    | ата с*: Выберите счет/карту списания        |                    | 4)                   | Часто задаваемые<br>вопросы                                                |                              |  |
| Лицевой                                                                                                  | cuet*:                                      | (                  | 5)                   |                                                                            |                              |  |
| ← Назад к выбору у                                                                                       | <u>Отменить</u> Продолжи                    | ть                 |                      |                                                                            |                              |  |

## Реквизиты для платежа:

Наименование: Стандарты социального питания Услуга: Стандарты соц. питания Сочи - род.плата Регион оплаты: Краснодарский край г Краснодар ИНН: 2320980345 Р\С: 40703810730060002168 Банк получателя Наименование: Юго-Западный Банк ОАО «Сбербанк России» г. Ростов-на-Дону БИК: 046015602 К\С: 301018106000000602